SmartPSSから遠隔で IPカメラのファームウェアを更新

### ミカサ商事株式会社

## はじめに

# 本資料は、SmartPSSからNVRを経由してIPカメラのファームウェア バージョンを確認し更新する手順を説明します。

SmartPSSからNVRへアクセスができる前提となります。

SmartPSSのメイン画面から、"デバイス設定"をクリックします。

| SMART PSS        | 新規十                 |                    |                       |         | □ • ☆ <i>৫</i> , –<br>1 | <b>□ ×</b><br>4:39:01 |
|------------------|---------------------|--------------------|-----------------------|---------|-------------------------|-----------------------|
| 操作<br>つうイブビュー    | <b>しました</b><br>アクセス | ビデオウォール            | <b></b><br>170315     | (<br>山動 |                         |                       |
| 検索               | 「前日」                | <b>で</b><br>とートマップ | נים<br>סז<br>חלו      |         |                         |                       |
| 配置<br>で、<br>デパイス | でで<br>デバイス設定        |                    | <b>حک</b><br>10 - 893 | PC-NVR  | <b>ور</b><br>بر-بر      |                       |

ファームウェアを確認したいIPカメラが登録されているNVRを選択します。 "WEBへのリンク"をクリックします。

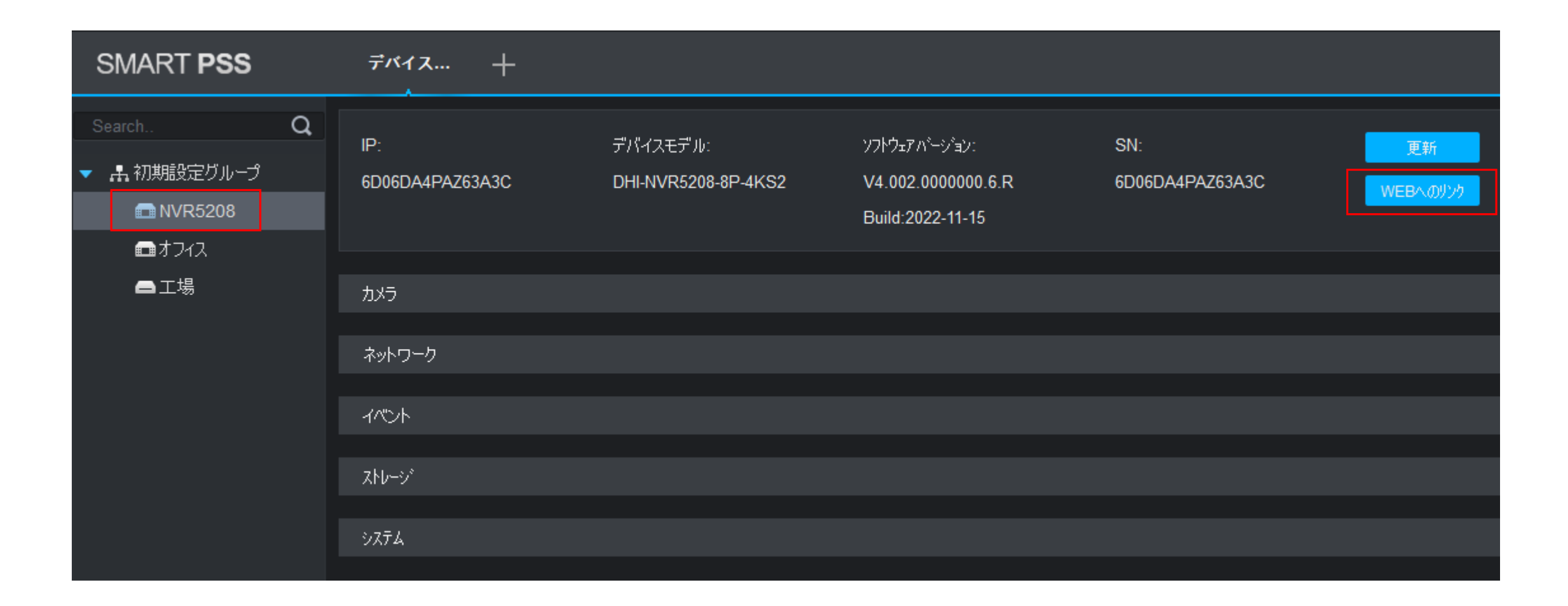

Webブラウザが起動し、NVRのログイン画面が表示されます。 IDとパスワードを入力し、"ログイン"をクリックします。

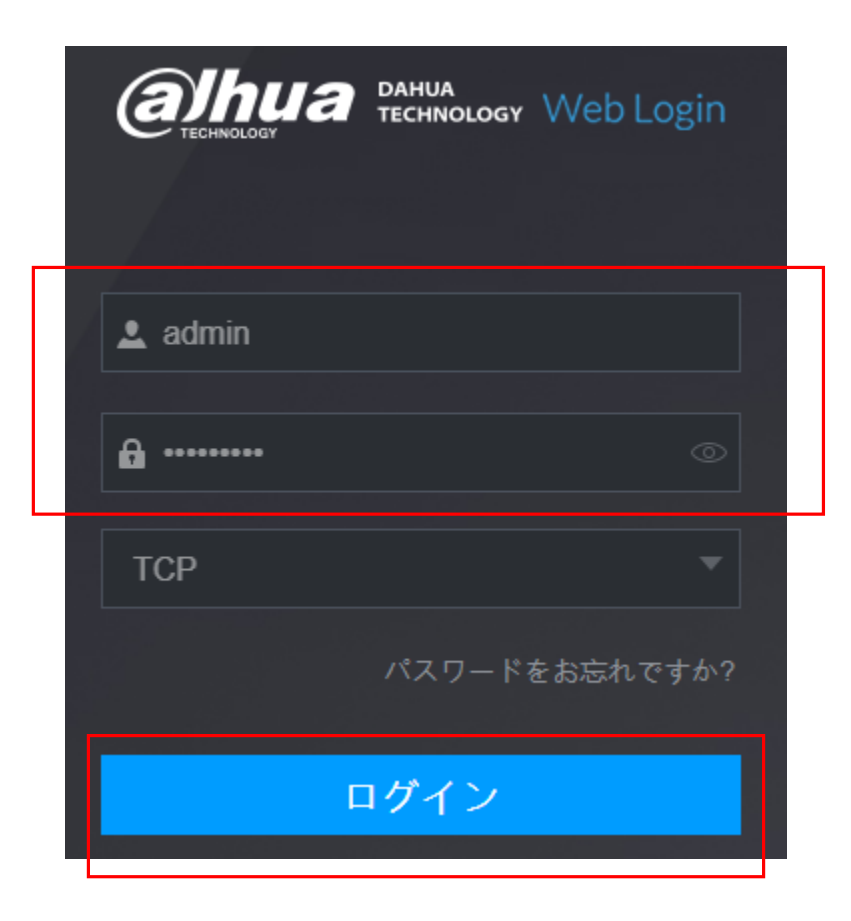

メインメニューが表示されます。 "設定"をクリックし、"カメラ"をクリックします。

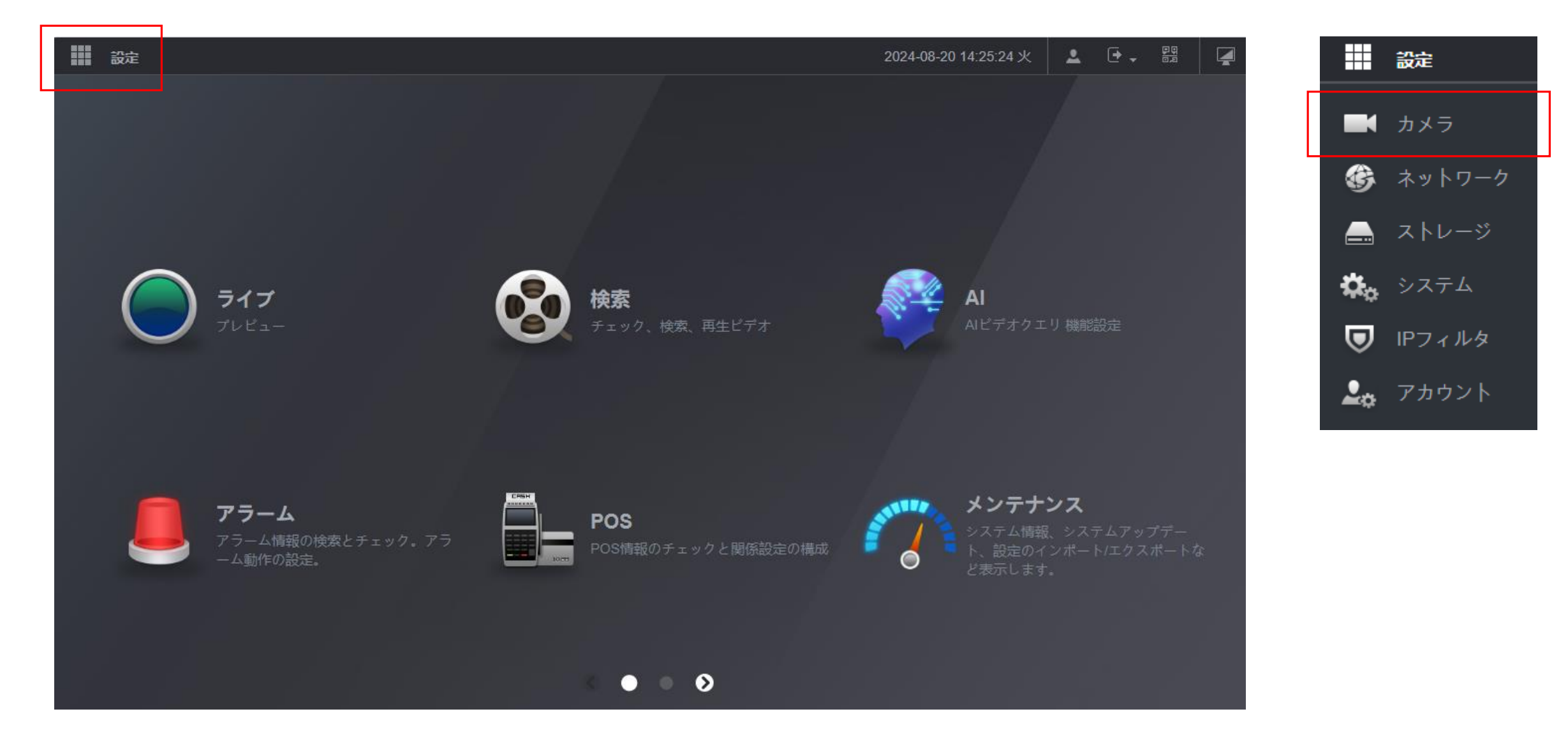

"IPC"の"アップグレード"をクリックします。 "システムバージョン"から、カメラのファームウェアバージョンを確認します。

| 設定 🖛 🤅 | カメラ ×       |                  |                              |  |  |  |
|--------|-------------|------------------|------------------------------|--|--|--|
| ■ カメラ  |             |                  |                              |  |  |  |
| > IPC  | IPC         | <i>アップク</i> ゙レード |                              |  |  |  |
| 画像     | 经路          |                  | プラウザ                         |  |  |  |
| דא⊐−ኑ* |             |                  |                              |  |  |  |
| チャンネル名 | デバイスアップグレード |                  |                              |  |  |  |
| PoF    | チャンネル       | 接続状態 IPアドレス      | システムバージョン                    |  |  |  |
|        | 5           | • 10.1.1.69      | 2.840.0000000.9.R,2023-04-01 |  |  |  |
| PTZ    |             |                  |                              |  |  |  |

例として、2023年のファームウェアを、2024年のファームウェアに更新します。 "ブラウザ"をクリックし、ファームウェアを選択します。

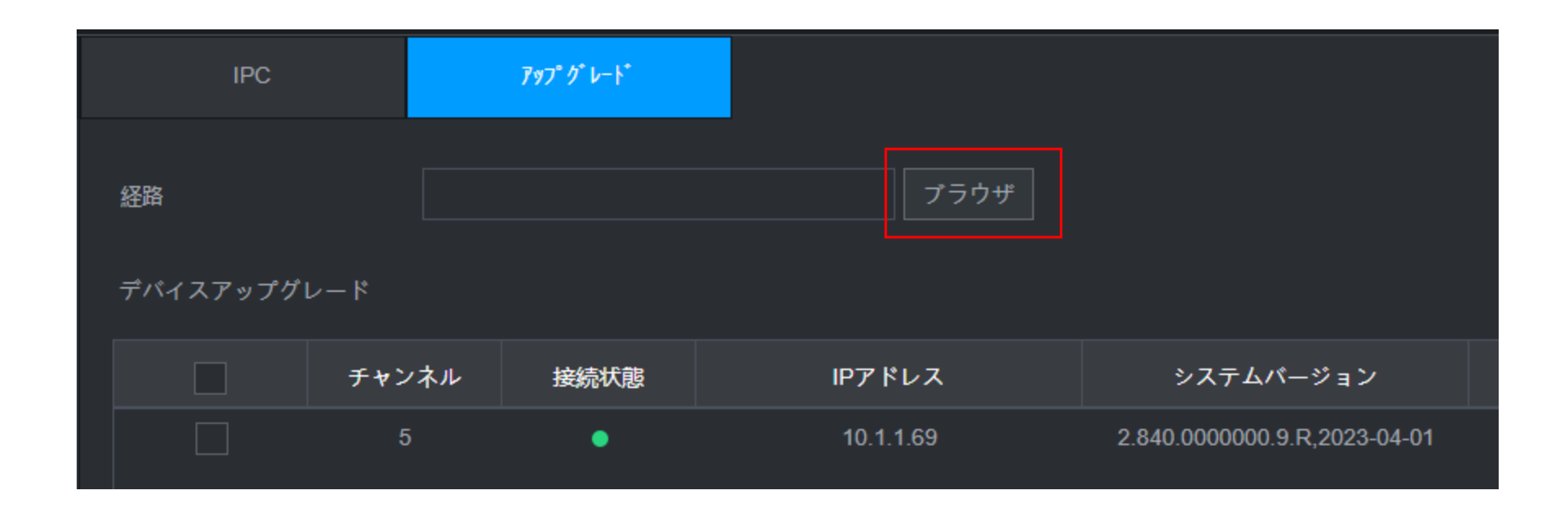

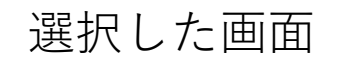

DH\_IPC-HX2X4X-Taylor\_MultiLang\_F プラウザ

#### チャンネルを選択し、右下の"ファイルアップデート"をクリックします。

| П     | PC     | 7      | ップ <sup>。</sup> グ <sup>*</sup> レート <sup>*</sup> |                              |           |     |      |        |
|-------|--------|--------|-------------------------------------------------|------------------------------|-----------|-----|------|--------|
| 経路    |        | DH_IPC | -HX2X4X-Taylor_Mul                              | tiLang_F プラウザ                |           |     |      |        |
| デバイスア | ップグレード |        |                                                 |                              |           | タイプ | なし   |        |
|       | チャンネル  | 接続状態   | IPアドレス                                          | システムバージョン                    | 状態        | 更新  | ポート  | タイプ    |
|       | 5      | •      | 10.1.1.69                                       | 2.840.0000000.9.R,2023-04-01 | アップグレードして | 検出  | ポート5 | DH-IPC |

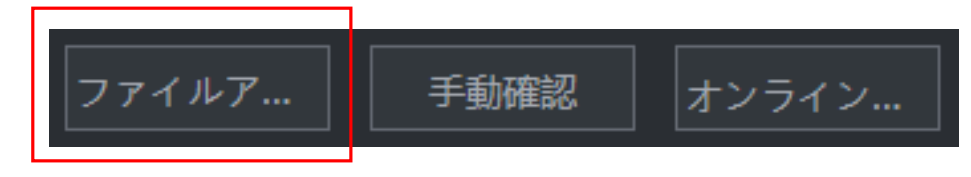

下記の注意画面が表示されますが、"OK"をクリックします。 状態がダウンロード中となります。そのまま2~3分待機してください。

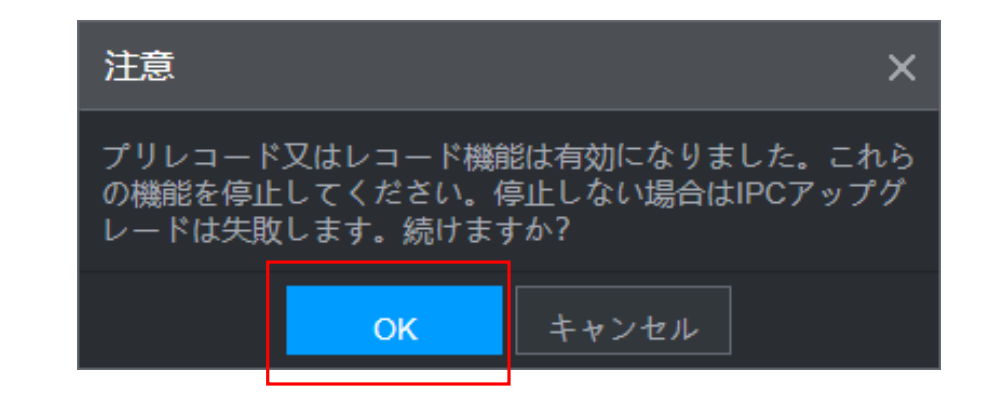

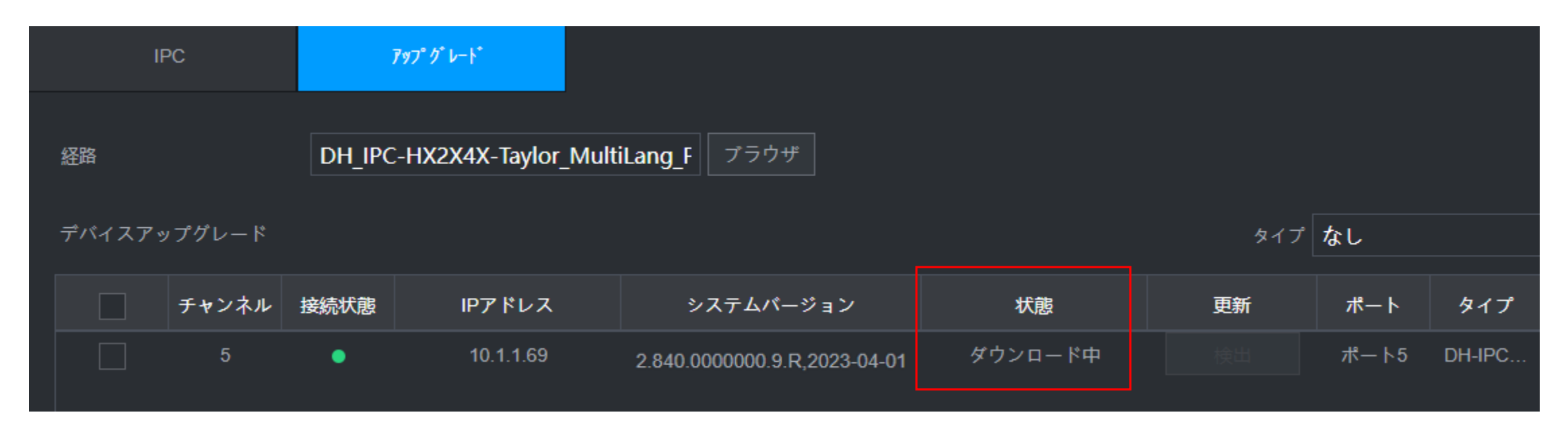

#### 状態が%の表示に変わりファームウェア更新が始まります。 カメラに再起動がかかります。

| IPC       |       | 797° <i>9</i> ° V-1° |           |                              |     |  |
|-----------|-------|----------------------|-----------|------------------------------|-----|--|
| 経路        |       |                      | プラウザ      |                              |     |  |
| デバイスアップグI | レード   |                      |           |                              |     |  |
|           | チャンネル | 接続状態                 | IPアドレス    | システムパージョン                    | 状態  |  |
|           | 5     | •                    | 10.1.1.69 | 2.840.0000000.9.R,2023-04-01 | 66% |  |

カメラの再起動後、ファームウェアが正常に更新されたことを確認します。 これで完了です。

| I     | PC     |      | 797° <i>9</i> ° レート* |                               |           |     |      |        |
|-------|--------|------|----------------------|-------------------------------|-----------|-----|------|--------|
| 経路    |        |      |                      | プラウザ                          |           |     |      |        |
| デバイスア | ップグレード |      |                      |                               |           | タイプ | なし   |        |
|       | チャンネル  | 接続状態 | IPアドレス               | システムバージョン                     | 状態        | 更新  | ポート  | タイプ    |
|       | 5      | •    | 10.1.1.69            | 2.840.0000000.16.R,2024-05-20 | アップグレードして | 検出  | ポート5 | DH-IPC |
|       |        |      |                      |                               |           |     |      |        |